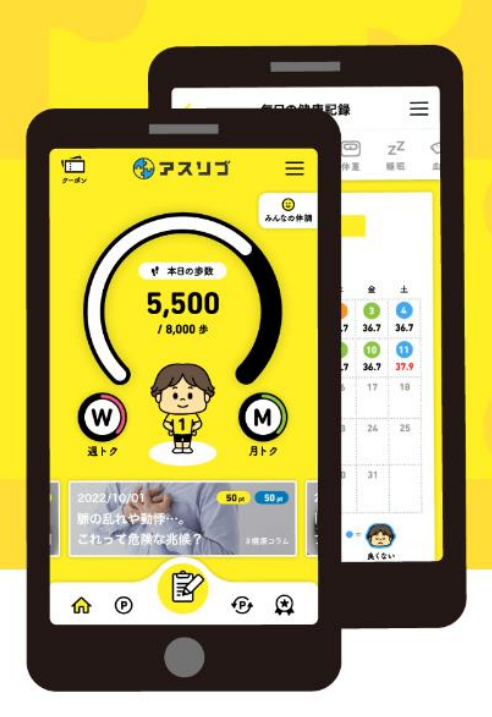

健康サポートアプリ

ריצב 🚱

特典交換方法について

※特典は、本人確認(マイナンバー公的認証)を行った18歳 以上の蒲郡市民でないと交換できません、ご注意ください

お問い合わせ: アスリブ事務局 TEL:06-4796-6011 受付時間:10:00~17:00(土日祝、12/29~1/3除<)

## 獲得した特典を交換する際の手順をご紹介します。

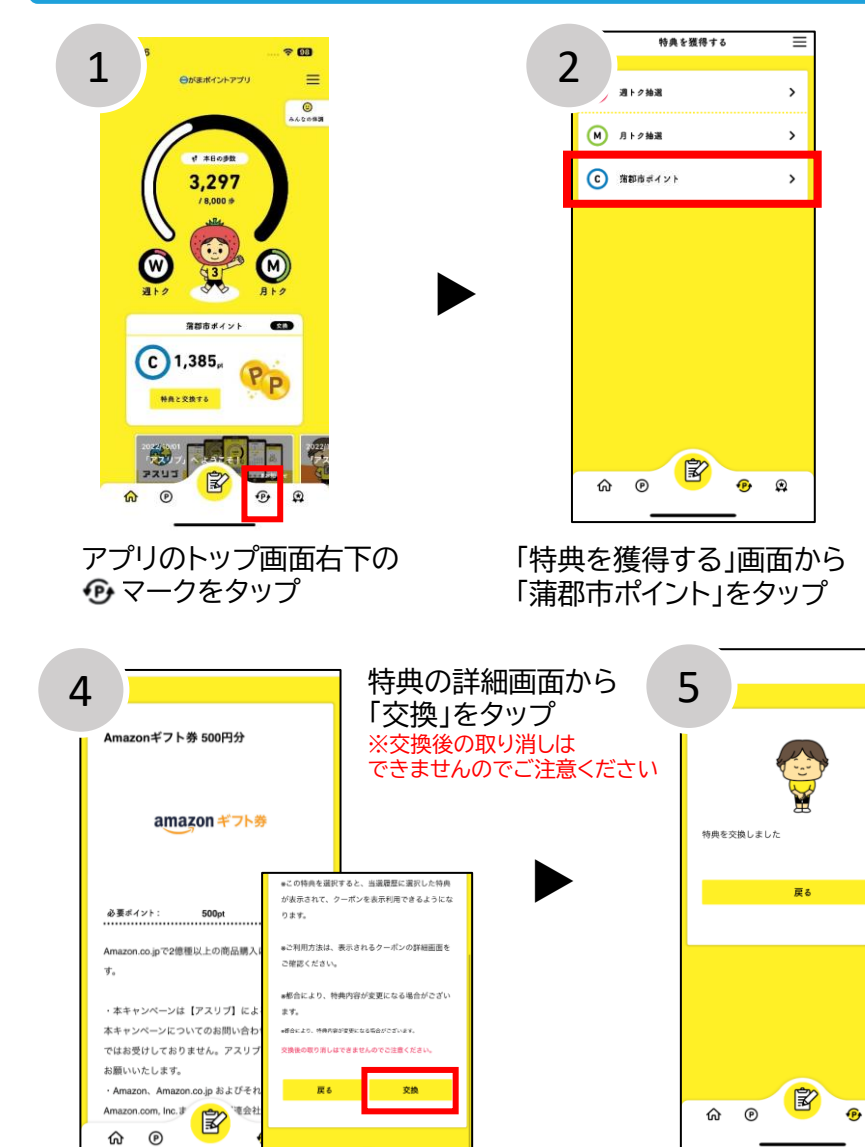

ľ

• 😐

6 P

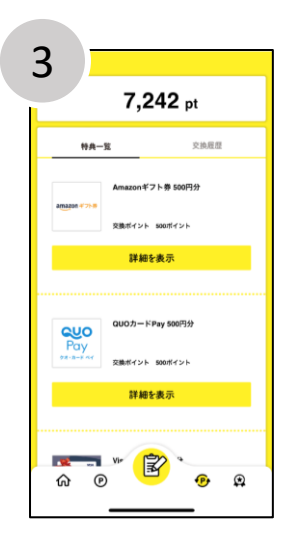

該当する特典の、「詳細を 表示」をタップ

=

۲

完了画面が出たら 交換完了!

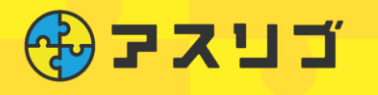

## ポイント 獲得履歴の確認方法

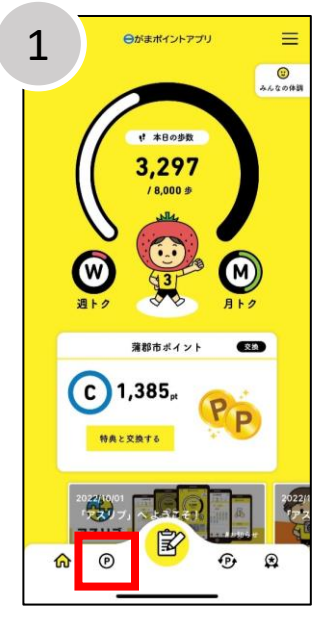

アプリのトップ画面右下の マークをタップ

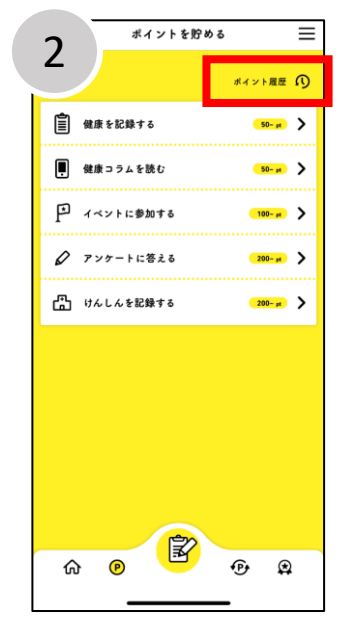

画面右上の「ポイント履歴」を タップ

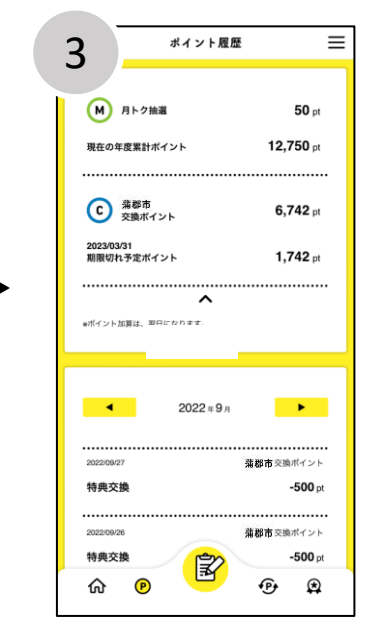

現状のポイント獲得履歴が 確認できます

## 特典獲得履歴の確認方法

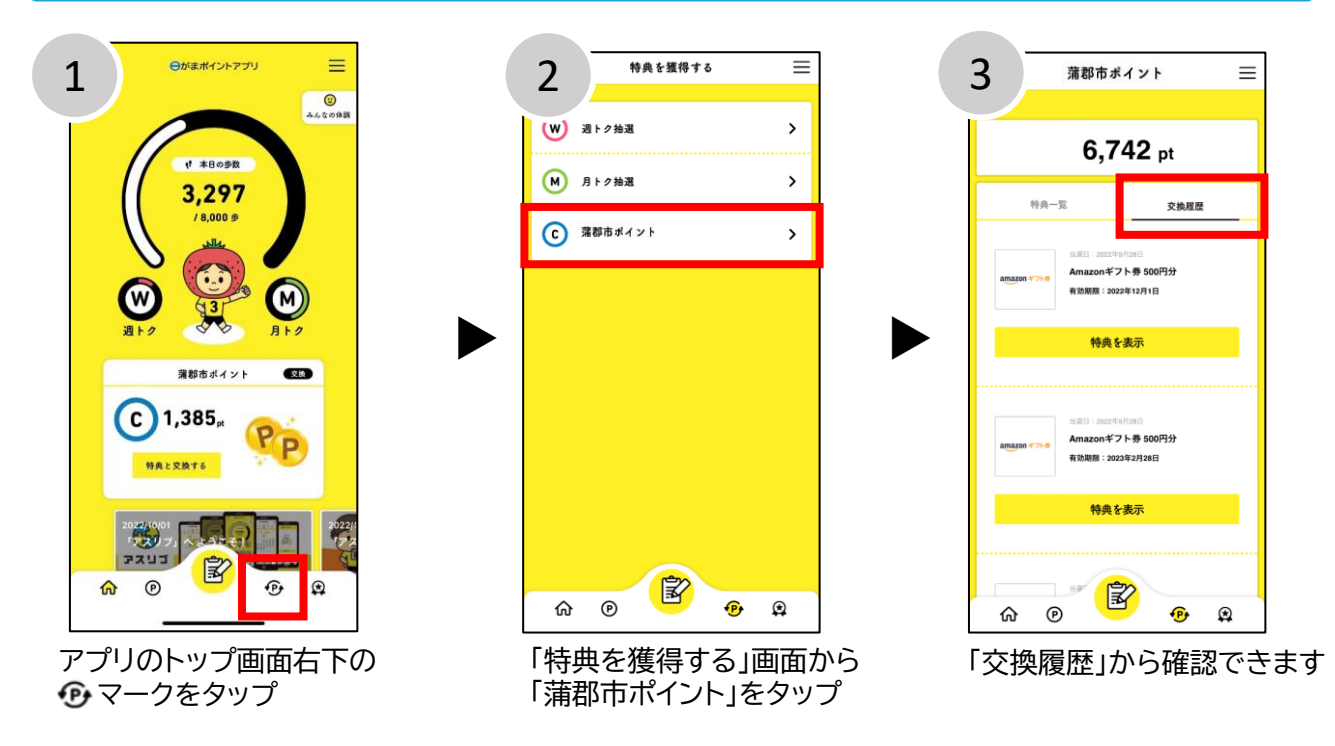

■お問い合わせ アスリブ事務局 TEL:06-4796-6011 受付時間:10:00~17:00(土日祝、12/29~1/3除<)

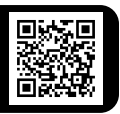